Dell PowerEdge Systems Oracle 11g R2 Database on Enterprise Linux x86\_64 Getting Started Guide

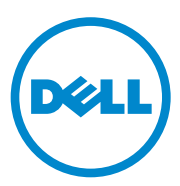

### Notes, Cautions, and Warnings

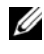

**NOTE:** A NOTE indicates important information that helps you make better use of your computer.

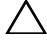

CAUTION: A CAUTION indicates potential damage to hardware or loss of data if instructions are not followed.

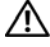

(INDEX OF INTERPORT OF INTERPORT OF INTERPORT OF INTERPORT OF INTERPORT OF INTERPORT OF INTERPORT OF INTERPORT injury, or death.

Information in this publication is subject to change without notice. © 2011 Dell Inc. All rights reserved.

Reproduction of these materials in any manner whatsoever without the written permission of Dell Inc. is strictly forbidden.

Trademarks used in this text: Dell<sup>TM</sup>, the DELL logo, PowerEdge<sup>TM</sup>, are trademarks of Dell Inc. Red Hat Enterprise Linux<sup>®</sup> and Enterprise Linux<sup>®</sup> are registered trademarks of Red Hat, Inc. in the United States and/or other countries. Novell<sup>®</sup> is a registered trademark and SUSE ™ is a trademark of Novell Inc. in the United States and other countries. Oracle<sup>®</sup> is a registered trademark of Oracle Corporation and/or its affiliates.

Other trademarks and trade names may be used in this publication to refer to either the entities claiming the marks and names or their products. Dell Inc. disclaims any proprietary interest in trademarks and trade names other than its own.

## Contents

| 1 | Overview 5                                              |
|---|---------------------------------------------------------|
|   | Before You Begin                                        |
|   | Hardware Requirements                                   |
|   | Network Requirements                                    |
|   | Operating System Requirements 6                         |
| 2 | Preparing Nodes for Oracle<br>Installation              |
|   | Attaching to RHN/ULN Repository                         |
|   | Installing the Dell Validated RPM 9                     |
|   | Installing the Dell Oracle Utilities RPM 10             |
|   | Oracle Software Binary Location                         |
|   | Setting up the Network                                  |
|   | Public Network                                          |
|   | Private Network                                         |
|   | IP Address and Name Resolution Requirements16           |
| 3 | Preparing Shared Storage for<br>Oracle RAC Installation |
|   | Partitioning the Shared Disk                            |
|   | Adjusting the Stripe Element Size on a                  |

|   | Primary Partition                                                | 22              |
|---|------------------------------------------------------------------|-----------------|
|   | Installing and Configuring ASMlib                                | 25              |
|   | Using ASMLib to Mark the Shared Disks as Candidate Disks         | 25              |
| 4 | Installing Oracle 11g R2 Grid Infrastructure                     | 29              |
|   | Before You Begin                                                 | <b>29</b><br>29 |
|   | Configuring Node One                                             | 30              |
| 5 | Configuring Shared Oracle Home<br>for Database Binary Using ACFS | 33              |
| 6 | Installing Oracle 11g R2 Database<br>(RDBMS) Software            | 35              |
| 7 | Creating Diskgroup Using ASM<br>Configuration Assistant (ASMCA)  | 37              |
| 8 | Creating Database Using DBCA                                     | 39              |

## **Overview**

This document applies to Oracle Database 11g R2 running on Red Hat Enterprise Linux 5.x AS x86\_64 or Oracle Enterprise Linux 5.x AS x86\_64.

## **Before You Begin**

### **Hardware Requirements**

- Oracle requires 1.5 gigabytes (GB) of physical memory.
- Swap space must be equal to the amount of RAM allocated to the system.
- Oracle's temporary space (/tmp) must be at least 1 GB in size.
- A monitor that supports resolution of 1024 x 768 to correctly display the Oracle Universal Installer (OUI).
- For Dell-supported hardware configurations, see the Software Deliverable List (SDL) for each Dell Validated Component at **dell.com/oracle**.

Table 1-1 describes the disk space required for an Oracle installation.

| Table 1-1. | Minimum | Disk | Space | Requirements |
|------------|---------|------|-------|--------------|
|------------|---------|------|-------|--------------|

| Software Installation Location | Size Required                               |
|--------------------------------|---------------------------------------------|
| Grid Infrastructure home       | 4.5 GB of space                             |
| Oracle Database home           | 4 GB of space                               |
| Shared storage disk space      | Sizes of database and Flashback<br>Recovery |

### **Network Requirements**

- It is recommended that you ensure each node contains at least three network interface cards (NICs). One NIC for public network and two NICs for private network to ensure high availability of the Oracle Real Application Clusters (RAC).
- Public and private interface names must be the same on all nodes. For example, if *eth0* is used as the public interface on node one, all other nodes require *eth0* as the public interface.

- All public interfaces for each node should be able to communicate with all nodes within the cluster.
- All private interfaces for each node should be able to communicate with all nodes within the cluster.
- The hostname of each node must follow the RFC 952 standard (www.ietf.org/rfc/rfc952.txt). Hostnames that include an underscore ("\_") are not permitted.
- Each node in the cluster requires the following IP address:
  - One public IP address
  - Two private IP address
  - One virtual IP address
  - Three single client access name (SCAN) addresses for the cluster

### **Operating System Requirements**

- Red Hat Enterprise Linux 5.x AS x86\_64
- Oracle Linux 5.x AS x86\_64

## **Preparing Nodes for Oracle** Installation

## Attaching to RHN/ULN Repository

**NOTE:** The documentation provided below discusses how to set up a local yum repository using your operating system installation media. If you would like to connect to the Red Hat Network (RHN)/Unbreakable Linux Network (ULN) channels, see the appropriate documentation. For Red Hat, see redhat.com/red hat network. For information relating to ULN network, see linux.oracle.com.

The recommended configuration is to serve the files over http using an Apache server (package name: httpd).

This section discusses hosting the repository files from a local filesystem storage. While other options to host repository files exist, they are outside of the scope of this document. It is highly recommended to use local filesystem storage for speed and simplicity of maintenance.

- Mount the DVD image by either using the physical media or by using the 1 ISO image.
  - Using the physical media: Insert the DVD into the server and it should ٠ auto-mount into the /media directory.
  - Using the ISO image: Run the following command as root, ٠ substituting the path name of your ISO image for the field myISO.iso:

```
mkdir /media/myISO
```

```
mount -o loop myISO.iso /media/myISO
```

2 To install and configure the http daemon, configure the machine that will host the repository for all other machines to use the DVD image locally. Create the file /etc/yum.repos.d/local.repo and enter the following:

```
[local]
name=Local Repository
baseurl=file:///media/myISO/Server
gpgcheck=0
enabled=0
```

**3** Install the Apache service daemon using the following command which temporarily enables the local repository for dependency resolution:

```
yum -y install httpd --enablerepo=local
```

After the Apache service daemon is installed, start the service and set it to start up for us next time we reboot. Run the following commands as root:

- service httpd start
- chkconfig httpd on

To use Apache to serve out the repository, copy the contents of the DVD into a published web directory. Run the following commands as root (make sure to switch myISO with the name of your ISO) command:

- mkdir /var/www/html/myISO
- cp -R /media/myISO/\* /var/www/html/myISO

**NOTE:** The command createrepo is used for creating custom repositories, but it is not required as the DVD already holds the repository information.

- This step is only necessary if you are running SELinux on the server that hosts the repository. Run the following command as root to restore the appropriate SELinux context to the copied files: restorecon -Rvv /var/www/html/.
- The final step is to gather the DNS name or IP of the server that is hosting the repository. The DNS name or IP of the hosting server will be used to configure your yum repository repo file on the client server.

The following is an example of the configuration using the RHEL 5.x Server media in the configuration file

/etc/yum.repos.d/myRepo.repo

[myRepo]

name=RHEL5.5 DVD

```
baseurl=
http://reposerver.mydomain.com/RHEL5_5/Server
enabled=1
```

gpgcheck=0

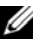

**NOTE:** Replace reposerver.mydomain.com with your server's DNS name or IP address.

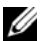

**NOTE:** You can also place the configuration file on the server hosting the repository for all other servers such that it can also use the repository as a more permanent solution to what was done in step 2.

## Installing the Dell Validated RPM

Once your nodes have attached to the appropriate yum repository, install the Dell Validated RPM package. The Dell Validated RPM package automates certain pieces of the installation process required for the installation of Oracle RAC.

The process to install the Dell Validated RPM package is as follows:

1 Download the latest Dell Oracle Deployment tar file from http://en.community.dell.com/dellgroups/enterprise solutions/m/oracle db gallery/default.aspx

**NOTE:** The filename will follow the convention: Dell-Oracle-Deployment-OS version-year-month.tar, for example: Dell-Oracle-Deployment-Lin-2011-07.tar

- **2** Copy the Dell Oracle Deployment tar file to a working directory of all your cluster nodes.
- **3** To go to your working directory, enter the following command:

```
# cd </working/directory/path>
```

**4** Untar the Dell-Oracle-Deployment release using the command: # tar -xvf Dell-Oracle-Deployment-o-y-m.tar

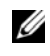

**NOTE:** Where, *o* is the operating system version, *y* is the year, and *m* is the month of the tar release.

- **5** Change directory to *Dell-Oracle-Deployment-o-y-m*
- 6 Install the Dell Validated RPM package on all your cluster nodes using the following command:

# yum localinstall dell-validated\* --nogpgcheck

## Installing the Dell Oracle Utilities RPM

The Dell Oracle utilities RPM is designed to do the following Dell and Oracle recommended settings:

- Create Grid Infrastructure directories, set ownership, and permissions.
- Create grid user. ٠
- Create Oracle Database (RDBMS) directories, set ownership, and ٠ permissions.
- Create the Oracle base directories, set ownership, and permissions. ٠
- Set pam limits within (/etc/pam.d/login). ٠
- Setup /etc/profile.
- Set SELinux to Disabled.
- Install the Dell PowerEdge system component drivers if applicable. ٠
- Set kernel parameters.

The process to install the Dell Oracle utilities RPM is as follows:

Download the latest Dell Oracle Deployment tar file from 1 http://en.community.dell.com/dellgroups/enterprise solutions/m/oracle db gallery/default.aspx

**NOTE:** The filename will follow the convention: Dell-Oracle-Deployment-OS version-year-month.tar, for example: Dell-Oracle-Deployment-Lin-2011-07.tar

- **2** Copy the Dell Oracle Deployment tar file to a working directory of all your cluster nodes
- **3** To go to your working directory, type the following command:
  - # cd </working/directory/path>

**4** To Untar the Dell-Oracle-Deployment release type the following command: # tar -xvf Dell-Oracle-Deployment-o-y-m.tar

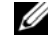

**NOTE:** Where, *o* is the operating system version, *y* is the year, and *m* is the month of the tar release.

- **5** Change directory to *Dell-Oracle-Deployment-o-y-m*
- 6 To install the Dell Oracle utilities RPM package on all your cluster nodes type the following command:

```
# yum localinstall dell-oracle-utilities* --nogpgcheck
```

7 Once the rpm is installed, run the *dodeploy* script to set up the environment as follows: # dodeploy -g -r 11gR2

For more information about the Dell Oracle utilities RPM and its options, check the man pages using the command: # man 8 dodeploy

**NOTE:** The Dell-Oracle-Deployment tar contains the latest supported drivers provided from our Software Deliverable List (SDL). Consult the README file found within the Dell-Oracle-Deployment tar for installation instructions of the latest drivers.

### **Oracle Software Binary Location**

The Oracle software binaries should be located on node one of your cluster. It is important to note that starting with Oracle 11g R2 (11.2.0.2), Oracle Database patch sets are full installation of the Oracle software. For more information on how this impacts future Oracle deployments, see My Oracle Support note: 1189783.1 Important Changes to Oracle Database Patch Sets Starting with 11.2.0.2.

### Setting up the Network

### Public Network

**NOTE:** Ensure that the public IP address is a valid and routable IP address.

To configure the public network on each node:

- **1** Log in as root.
- 2 Edit the network device file /etc/sysconfig/network-scripts/ifcfg-eth# where **#** is the number of the network device.

**NOTE:** Ensure that the Gateway address is configured for the public network interface. If the Gateway address is not configured, the Oracle Grid installation may fail.

DEVICE=eth0

```
ONBOOT=yes
```

```
IPADDR=<Public IP Address>
```

NETMASK=<Subnet mask>

BOOTPROTO=static

HWADDR=<MAC Address>

SLAVE=no

GATEWAY=<Gateway Address>

- 3 Edit the /etc/sysconfig/network file, and, if necessary, replace *localhost.localdomain* with the qualified public node name. For example, the command for node l will be: hostname=node1.domain.com
- **4** Type service network restart to restart the network service.
- **5** Type if config to verify that the IP addresses are set correctly.
- **6** To check your network configuration, ping each public IP address from a client on the LAN that is not a part of the cluster.
- 7 Connect to each node to verify that the public network is functioning. Type ssh <public IP> to verify that the secure shell (ssh) command is working.

### **Private Network**

**NOTE:** Each of the two NIC ports for the private network must be on separate PCI buses.

The grid infrastructure of Oracle 11gR2 (11.2.0.2) supports IP failover natively using a newly introduced feature known as *Redundant Interconnect*. Oracle uses its **ora.cluster\_interconnect.haip** resource to communicate with Oracle RAC, Oracle ASM, and other related services. The Highly Available Internet Protocol (HAIP) has the ability to activate a maximum of four

private interconnect connections. These private network adapters can be configured during the initial install process of Oracle Grid or after the installation process using the **oifcfg** utility.

Oracle Grid currently creates an alias IP (as known as virtual private IP) on your private network adapters using the 169.254.\*.\* subnet for the HAIP. If the subnet range is already in use, Oracle Grid does not attempt to use it. The purpose of HAIP is to load balance across all active interconnect interfaces, and failover to other available interfaces if one of the existing private adapters becomes unresponsive.

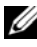

### **NOTE:** When adding additional HAIP addresses (maximum of four) after the installation of Oracle Grid, restart your Oracle Grid environment to make these new HAIP addresses active.

The example below provides step-by-step instructions on enabling redundant interconnect using HAIP on a fresh Oracle 11gR2 (11.2.0.2) Grid Infrastructure installation.

1 Edit the file, /etc/sysconfig/network-scripts/ifcfg-ethX, where X is the number of the eth device, *ifcfg-ethX* configuration files of the network adapters to be used for your private interconnect. The following example shows eth1 and eth2 using a 192.168.0.\* subnet.

DEVICE=eth1

BOOTPROTO=static

HWADDR=00:1E:C9:4B:72:22

ONBOOT=yes

IPADDR=192.168.0.140

NETMASK=255.255.255.0

DEVICE=eth2

HWADDR=00:1E:C9:4B:71:24

BOOTPROTO=static

ONBOOT=yes

IPADDR=192.168.0.141

NETMASK=255.255.255.0

2 Once you have saved both the configuration files, restart your network service using service network restart.

The completion of the steps above have now prepared your system to enable HAIP using the Oracle Grid Infrastructure installer. When you have completed all the Oracle prerequisites and are ready to install Oracle, you will need to select eth1 and eth2 as 'private' interfaces at the 'Network Interface Usage' screen.

This step enables redundant inter connectivity once your Oracle Grid Infrastructure has successfully completed and is running.

**3** To verify that your redundant interconnect using HAIP is running, you can test this feature using the ifconfig command. An example of the output is listed below.

ifconfig

```
eth1
          Link encap:Ethernet HWaddr
00:1E:C9:4B:72:22
          inet addr:192.168.0.140
Bcast:192.168.0.255 Mask:255.255.255.128
          inet6 addr: fe80::216:3eff:fe11:1122/64
Scope:Link
        UP BROADCAST RUNNING MULTICAST MTU:1500
Metric:1
          RX packets:6369306 errors:0 dropped:0
overruns:0 frame:0
          TX packets:4270790 errors:0 dropped:0
overruns:0 carrier:0
          collisions:0 txqueuelen:1000
          RX bytes:3037449975 (2.8 GiB)
                                         ТΧ
bytes:2705797005 (2.5 GiB)
```

eth1:1 Link encap:Ethernet HWaddr 00:1E:C9:4B:72:22 inet addr:169.254.167.163 Bcast:169.254.255.255 Mask:255.255.0.0 UP BROADCAST RUNNING MULTICAST MTU:1500 Metric:1 eth2 Link encap:Ethernet HWaddr 00:1E:C9:4B:71:24 inet addr:192.168.0.141 Bcast:192.168.0.255 Mask:255.255.255.128 inet6 addr: fe80::216:3eff:fe11:1122/64 Scope:Link UP BROADCAST RUNNING MULTICAST MTU:1500 Metric:1 RX packets:6369306 errors:0 dropped:0 overruns:0 frame:0 TX packets:4270790 errors:0 dropped:0 overruns:0 carrier:0 collisions:0 txqueuelen:1000 RX bytes:3037449975 (2.8 GiB) ТΧ bytes:2705797005 (2.5 GiB) eth2:1 Link encap:Ethernet HWaddr 00:1E:C9:4B:71:24 inet addr:169.254.167.164 Bcast:169.254.255.255 Mask:255.255.0.0 UP BROADCAST RUNNING MULTICAST MTU:1500 Metric:1

For more information on Redundant Interconnect and ora.cluster\_interconnect.haip, see metalink note: 1210883.1 at **support.oracle.com**.

### IP Address and Name Resolution Requirements

The steps below show how to set up your cluster nodes for using Domain Name System (DNS). For information on how to set up cluster nodes using GNS, see the Wiki article http://en.community.dell.com/dellgroups/enterprise solutions/w/oracle solutions/1416.aspx.

### For a Cluster Using DNS

To set up an Oracle 11g R2 RAC using Oracle DNS (without GNS):

- 1 Configure at least two interfaces on each node, one for the private IP address and one for the public IP address.
- 2 Configure the SCAN NAME on the DNS for Round Robin resolution to three addresses (recommended) or at least one address. The SCAN addresses must be on the same subnet as virtual IP addresses and public IP addresses

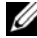

**NOTE:** For high availability and scalability, it is recommended that you configure the SCAN to use Round Robin resolution to three IP addresses. The name for the SCAN cannot begin with a numeral. For installation to succeed, the SCAN must resolve to at least one address.

Table 2-1 describes the different interfaces, IP address settings and the resolutions in a cluster.

| $100102^{-1}$ . Viusiei negunemenis ivi Divi | Table 2-1. | Cluster | Requirements | for DNS |
|----------------------------------------------|------------|---------|--------------|---------|
|----------------------------------------------|------------|---------|--------------|---------|

| Interface       | Туре   | Resolution   |
|-----------------|--------|--------------|
| Public          | Static | DNS          |
| Private         | Static | Not required |
| Node virtual IP | Static | DNS          |
| SCAN virtual IP | Static | DNS          |

### **Configuring a DNS Server**

To configure changes on a DNS server for an Oracle 11g R2 cluster using a DNS (without GNS):

1 Configure SCAN NAME resolution on DNS server.

A SCAN NAME configured on the DNS server using the Round Robin policy should resolve to three public IP addresses (recommended), however the minimum requirement is one public IP address.

For example:

scancluster IN A 192.0.2.1 IN A 192.0.2.2 IN A 192.0.2.3

Where scancluster is the SCAN NAME provided during Oracle Grid installation.

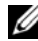

**NOTE:** The SCAN IP address must be routable and must be in public range.

### **Configuring a DNS Client**

To configure the changes required on the cluster nodes for name resolution:

1 Configure the resolv.conf on all the nodes in the cluster to contain name server entries that are resolvable to the appropriate DNS server. Provide an entry similar to the following:

```
/etc/resolv.conf:
```

search nsl.domainserver.com

nameserver 192.0.2.100

Where, 192.0.2.100 is a valid DNS server address in your network and ns1.domainserver.com is the domain server in your network.

2 Verify the order configuration. /etc/nsswitch.conf controls the name service order. In some configurations, the NIS can cause issues with Oracle SCAN address resolution. It is recommended that you place the NIS entry at the end of the search list and place the dns entry first. For example, hosts: dns files nis

Once you have modified the /etc/nsswitch.conf, restart the nscd service by issuing the command:

```
# /sbin/service nscd restart
```

## **Preparing Shared Storage for Oracle RAC Installation**

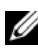

**NOTE:** In this section, the terms disk(s), volume(s), virtual disk(s), LUN(s) mean the same and are used interchangeably, unless specified otherwise. Similarly, the terms Stripe Element Size and Segment Size both can be used interchangeably.

Oracle RAC requires shared LUNs for storing your Oracle Cluster Registry (OCR), voting disks, Oracle Home using ACFS, Oracle Database files, and Flash Recovery Area (FRA). To ensure high availability for Oracle RAC it is recommended that you have:

- Three shared LUNs, each of 1 GB in size for normal redundancy or five ٠ LUNs for high redundancy for the Oracle clusterware.
- ٠ At least two shared disks to store your database. Each shared disk should be the same disk speed and size.
- ٠ At least two shared LUNs to store your Automatic Storage Management Cluster File System (ACFS). Each shared disk must be at least 10 GB, for a total size of 20 GB.
- At least two shared LUNs or volumes to store your FRA. Ideally, the FRA space should be large enough to copy all of your Oracle datafiles and incremental backups. For more information on optimally sizing your FRA, see My Oracle Support ID 305648.1 section "What should be the size of Flash Recovery Area?"

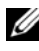

**NOTE:** It is recommended to use the device mapper multipath for optimal performance and persistent name binding across nodes within the cluster.

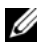

**NOTE:** For more information on attaching shared LUNs/volumes, see the Wiki documentation found at: http:// en.community.dell.com/dellgroups/enterprise\_solutions/w/oracle\_solutions/3-storage.aspx

## Partitioning the Shared Disk

This section describes how to use Linux's native partition utility *fdisk* to create and align a single partition on a volume/virtual disk that spans the entire disk

**CAUTION:** In a system running the Linux operating system, align the disk prior to being written to the Volume/Virtual Disk (VD). Failure to do so will cause all data on the disk to be destroyed.

To use the *fdisk* utility to create a partition and set the alignment:

- At the command prompt, type one of the following: 1
  - #> fdisk -u /dev/<block device>
  - fdisk -u /dev/mapper/<multipath\_disk>

Where, *<block device>* is the name of the block device that you are creating and aligning a partition on.

For example, if the block device is /dev/sdb, type: fdisk -u /dev/sdb

If multiple paths to a shared disk are being used and device mapper is the multipath software. The system displays the following message:

The number of cylinders for this disk is set to 8782.

**NOTE:** The number of cylinder is larger than 1024, and could in certain setups cause problems with:

- Software that runs at boot time (old versions of LILO)
- Booting the Partitioning software from other operating systems (for example, DOS FDISK, OS/2 FDISK)

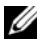

**NOTE:** The value of the number of cylinders in your display message may be different depending on the size of your disk.

- Command (m for help): n # To create a new partition а
- b Command action extended primary partition (1-4) : P # To create a primary partition
- Partition number (1-4): 1 С
- d First sector (63-xxxxx, default 63): < Stripe Element Size or Segment Size in terms of Sectors>

Where the Stripe Element Seizes) or the Segment Size (SS) is the amount of disk space that is consumed on a single physical disk by a Stripe Element as part of Stripe.

For example, a stripe that contains 256 KB of disk space and has 64 KB

of data residing on each disk in the stripe. Here the stripe element size is 64 KB and the stripe size is 256 KB.

Use the following formula to set the value above:

Stripe Element Size in Sectors = Stripe Element Size in KB \* 2 First Sector = Stripe Element Size in Sectors

**NOTE:** The above formula assumes that 1 Sector = 512 Bytes or 0.5 KB.

Set the above value to the following, if the SES/SS was left at the Storage Controller's default value:

- For Dell PowerVault MD30xx/MD30xxi, set First sector to: 128 (default 64 KB \* 2)
- For Dell PowerVault MD32xx/MD32xxi, set First sector to: 256 (default 128 KB \* 2)
- For Dell EqualLogic PS-Series, set First sector to: 128 (default 64 KB \* 2)

If the SES/SS for the disk/Volume/VD is set to a non-default value of the storage array, for example 512KB in case of MD32xx, set the First sector value to 1024.

Last sector or +size or +sizeM or +sizeK (1024-xxxxx, default xxxxxx): <Enter default value or return key> # Default Value so the single partition spans the entire disk

Command (m for help): wq # write and quit

The system displays the following message:

```
The partition table has been altered!Calling ioctl() to re-read partition table.Syncing disks.
```

If you get a warning message instead saying the kernel still reads the old partition table, then follow step 3 for the kernel to be able to re-read the new partition table.

- 2 Repeat step 1 for all the disks that need to be aligned.
- **3** Type the following to re-read the partition table and to be able to see the newly created partition(s)

#> partprobe Or

```
#> service multipathd restart Or
```

```
#> kpartx -a /dev/mapper/<multipath disk>
```

- **4** Verify that the partition has been aligned by running the one of the following command:
  - #> fdisk -ul /dev/<block device>
  - #> fdisk -ul /dev/mapper/<multipath device>

Where, *<block device>* or *<multipath device>* is the name of the disk whose partition was aligned.

The following example is of a sample output of the above command on a block device that has been aligned. If your partition is properly aligned then you will see the desired starting sector that you set in step 1 under the Start column against your partition.

```
Disk /dev/mapper/mpath70: 53.6 GB, 53697576960
  bytes
  255 heads, 63 sectors/track, 6528 cylinders, total
  104878080 sectors
  Units = sectors of 1 * 512 = 512 bytes
DeviceBoot
                Start
                       End
                                 Blocks
                                          Id
                                               System
/dev/mapper/mpat
                1024
                        104872319 52436096
                                          83
                                               Linux
h70p1
```

**5** Reboot the system if your newly created and aligned partition is not displayed properly.

### Adjusting the Stripe Element Size on a Primary Partition

To use the *fdisk* utility to adjust a disk partition, perform the following steps:

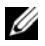

**NOTE:** This article assumes that the disk to be aligned already contains a single primary partition. If you want to the create primary partition, follow the steps in "Partitioning the Shared Disk" on page 19.

CAUTION: In a system running the Linux operating system, align the partition table before the data is written to the Volume. Failure to follow the precaution could lead to all the data on the Volume to be destroyed.

At the command prompt, type:

1 #> fdisk -u /dev/<block\_device>

where <*block\_device*> is the name of the block device that you are adjusting. For example, if the block device is /*dev/mapper/db*, type: fdisk /dev/mapper/db.

The system displays the following message:

The number of cylinders for this disk is set to 8782. There is nothing wrong with that, but this is larger than 1024, and could in certain setups cause problems with:

1)software that runs at boot time (e.g., old versions of LILO)

2)booting and partitioning software from other OSs (e.g., DOS FDISK, OS/2 FDISK)

a. Command (m for help): x # To enter the expert Mode

b. Expert command (m for help): b # To move beginning of data in a partition

c. Partition number (1-4): 1 # The partition number to be aligned

d. New beginning of data (128-xxxxx, default
128): 128

**NOTE:** 1 block = 512 bytes; 128 blocks \* 512 bytes = 64KB

e. Expert command (m for help): w # write

**NOTE:** 128 blocks/64 KB is the default Stripe Element Size of EqualLogic PS Series and 256 blocks/256 KB is the default Stripe Element Size of the PowerVault MD 32xx/32xxi Line of storage arrays.

**2** Repeat step 1 for all the disks that need to be aligned.

**3** Run the following command to re-scan all the partitions on node one when using device mapper:

#> kpartx -a /dev/mapper/<devicename>

On all other nodes run:

#> kpartx -l /dev/mapper/devicename>

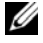

**NOTE:** If your device name does not end in "p1", reboot your system. Proper name convention would append a "p1" and display as /dev/mapper/ACFSp1.

**4** Verify that the partition has been aligned by running the following command:

#> fdisk -ul /dev/<block device>

Where, *<block device>* is the name of the block device.

The following example of a sample output of the command executed on a block device that has been aligned. If your partition is properly aligned then 128 is displayed under the Start column against your partition.

```
Disk /dev/mapper/mpath70: 53.6 GB, 53697576960
  bytes
  255 heads, 63 sectors/track, 6528 cylinders, total
  104878080 sectors
  Units = sectors of 1 * 512 = 512 bytes
                                               System
DeviceBoot
                Start
                        End
                                  Blocks
                                           Id
                        104872319 52436096
                                           83
/dev/mapper/mpat
                128
                                               Linux
h70p1
```

**5** Reboot the system if your newly created and aligned partition is not displayed.

## Installing and Configuring ASMlib

```
1 Use oracle.com/technetwork/server-storage/linux/downloads/rhel5-
   084877.html to download the following files:
```

- oracleasm-support
- oracleasmlib
- oracleasm

**NOTE:** If your current OS distribution is Oracle Linux, you can obtain the software from the Unbreakable Linux Network using ULN.

**NOTE:** Download the latest versions of *oracleasm-support* and *oracleasmlib* but the version of oracleasm must match the current kernel used in your system. Check this information issuing the command uname -r.

```
2 Enter the following command as root:
   rpm -Uvh oracleasm-support-* \
```

```
oracleasmlib-* \
```

```
oracleasm-$(uname -r)-*
```

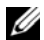

**NOTE:** Replace \* by the correct version numbers of the packages or you can leave them in place of the command ensuring that there are no multiple versions of the packages in the shell's current working directory.

### Using ASMLib to Mark the Shared Disks as Candidate Disks

1 To configure ASM use the init script that comes with the oracleasmsupport package. The recommended method is to run the following command as root:

```
# /usr/sbin/oracleasm configure -i
```

```
NOTE: Oracle recommends using the oracleasm command found under
     /usr/sbin. The /etc/init.d path has not been deprecated, but the oracleasm
     binary provided by Oracle in this path is used for internal purposes.
```

Default user to own the driver interface []: grid

```
Default group to own the driver interface []:
asmadmin
```

Start Oracle ASM library driver on boot (y/n) [n]: У

Fix permissions of Oracle ASM disks on boot (y/n)[y]: y

**NOTE:** In this setup the default user is set to *grid* and the default group is set to asmadmin. Ensure that the oracle user is part of the asmadmin group. You can do so by using the dell-validated and dell-oracle-utilities rpms.

The boot time parameters of the Oracle ASM library are configured and a sequential text interface configuration method is displayed.

- **2** Set the ORACLEASM SCANORDER parameter in /etc/sysconfig/oracleasm

**NOTE:** When setting the ORACELASM\_SCANORDER to a value, specify a common string associated with your device mapper pseudo device name. For example, if all the device mapper device had a prefix string of the word "asm", (/dev/mapper/asm-ocr1, /dev/mapper/asm-ocr2), populate the ORACLEASM SCANORDER parameter as: ORACLEASM SCANORDER="asm". This would ensure that oracleasm will scan these disks first.

**3** Set the ORACLEASM SCANEXCLUDE parameter in /etc/sysconfig/oracleasm to exclude non-multipath devices.

For example: ORACLEASM SCANEXCLUDE=<disks to exclude>

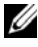

**NOTE:** If we wanted to ensure to exclude our single path disks within /dev/ such as sda and sdb, our ORACLEASM\_SCANEXCLUDE string would look like: ORACLEASM SCANEXCLUDE="sda sdb"

**4** To create ASM disks that can be managed and used for Oracle database installation, run the following command as root:

/usr/sbin/oracleasm createdisk DISKNAME /dev/mapper/diskpartition

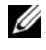

**NOTE:** The fields DISKNAME and /dev/mapper/diskpartition should be substituted with the appropriate names for your environment respectively.

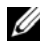

**NOTE:** It is highly recommended to have all of your Oracle related disks to be within Oracle ASM. This includes your OCR disks, voting disks, database disks, and flashback recovery disks.

**5** Verify the presence of the disks in the ASM library by running the following command as root:

/usr/sbin/oracleasm listdisks

All the instances of DISKNAME from the previous command(s) are displayed.

To delete an ASM disk, run the following command:

/usr/sbin/oracleasm deletedisk DISKNAME

6 To discover the Oracle ASM disks on other nodes in the cluster, run the following command on the remaining cluster nodes: /usr/sbin/oracleasm scandisks.

# 4

## Installing Oracle 11g R2 Grid Infrastructure

This section gives you the installation information for Oracle 11g R2 grid infrastructure for a cluster.

## **Before You Begin**

Before you install the Oracle 11g R2 RAC software on your system:

- Ensure that you have already configured your operating system, network, and storage based on the steps from the previous sections within this document.
- Locate your Oracle 11g R2 media kit.

### **Configure the System Clock Settings for All Nodes**

To prevent failures during the installation procedure, configure all the nodes with identical system clock settings. Synchronize your node system clock with the Cluster Time Synchronization Service (CTSS) which is built in Oracle 11g R2. To enable CTSS, disable the operating system network time protocol daemon (ntpd) service using the commands in the following order:

- 1 service ntpd stop
- 2 chkconfig ntpd off
- 3 mv /etc/ntp.conf /etc/ntp.conf.orig
- 4 rm /var/run/ntpd.pid

## **Configuring Node One**

The following steps are for node one of your cluster environment, unless otherwise specified.

- 1 Log in as root.
- 2 If you are not in a graphical environment, start the X Window System by typing: startx
- 3 Open a terminal window and type: xhost +
- 4 Mount the Oracle Grid Infrastructure media.
- **5** Log in as *grid user*, for example: su grid.
- 7 In the Download Software Updates window, enter your My Oracle Support credentials to download the latest patch updates. If you choose not to download the latest patches, select Skip software updates.
- 8 In the Select Installation Option window, select Install and Configure Grid Infrastructure for a Cluster and click Next.
- **9** In the Select Installation Type window, select Advanced Installation option, and click Next.
- 10 In the Select Product Languages window, select English, and click Next.
- **11** In the **Grid Plug and Play Information** window, enter the following information:
  - Cluster Name—Enter a name for your cluster.
  - SCAN Name—Enter the named registered in the DNS server which is unique for the entire cluster. For more details on setting up your SCAN name see, "IP Address and Name Resolution Requirements" on page 16. For details on enabling GNS, see the Wiki article: en.community.dell.com/dellgroups/enterprise\_solutions/w/oracle\_solutions/1416.aspx.
  - SCAN Port—Retain the default port of 1521.
  - Configure GNS—Uncheck this option.
  - Click Next.

- **12** In the **Cluster Node Information** window, click **Add** to add additional nodes that must be managed by the **Oracle Grid Infrastructure**.
  - Enter the public Hostname information
  - Enter the Virtual IP name
  - Repeat step 12 for each node within your cluster
- **13** Click **SSH Connectivity** and configure your password less **SSH** connectivity by entering the **OS Password** for the grid user and click **Setup**.

**NOTE:** The default password set by the Dell-validated and Dell-Oracle-utilities rpms is 'oracle' for both the grid user and Oracle user.

- 14 Click Ok and then click Next to go to the next window.
- 15 In the Network Interface Usage window, make sure that the correct interface types are selected for the interface names. From the Interface Type drop-down list, select the required interface type. The available options are Private, Public, and Do Not Use. Click Next.
- 16 In the Storage Option Information window, select Automatic Storage Management (ASM) and click Next.
- 17 In the Create ASM Disk Group window, enter the following information:
  - ASM diskgroup—Enter a name, for example: OCR\_VOTE
  - **Redundancy**—For your OCR and voting disks, select **High** if five ASM disks are available, select **Normal** if three ASM disks are available, or select **External** if one ASM disk is available (not recommended).
  - **NOTE:** If no candidate disks are displayed, click **Change Discovery Path** and enter ORCL:\* or /dev/oracleasm/disks/\*. Ensure that you have marked your Oracle ASM disks, for more informations see,"Using ASMLib to Mark the Shared Disks as Candidate Disks" on page 25.
- 18 In the Specify ASM Password window, choose the relevant option under Specify the passwords for these accounts and enter the relevant values for the password. Click Next.
- **19** In the Failure Isolation Support window, select Do Not use Intelligent Platform Management Interface (IPMI).

For information on enabling IPMI, see Wiki article, http://en.community.dell.com/dellgroups/enterprise\_solutions/w/oracle\_solutions/1414.aspx.

- In the **Privileged Operating Systems Groups** window, select: 20
  - asmdba for Oracle ASM DBA (OSDBA for ASM) Group
  - asmoper for Oracle ASM Operator (OAOPER for ASM) Group
  - asmadmin for Oracle ASM Administrator (OSASM) Group
- 21 In the **Installation Location** window, specify the values of your **Oracle** Base and Software Location as configured within the Dell Oracle utilities RPM.

**NOTE:** The default locations used within the Dell Oracle utilities RPM are:

- Oracle Base - /u01/app/grid
- Software Location /u01/app/11.2.0/grid
- 22 In the Create Inventory window, specify the location for your Inventory Directory. Click Next.

**NOTE:** The default location based on the Dell Oracle utilities RPM for Inventory Directory is /u01/app/oralnventory.

**23** In the **Perform Prerequisite Checks** window, check the overall status of all the prerequisites. If any of the prerequisites fail and have the status as Fixable, click Fix & Check Again and execute the runfixup.sh script provided by the Oracle Universal Installer (OUI).

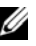

**NOTE:** For other prerequisites that contain the status *Error*, repeat step 23, else select Ignore All, if proper requirements have been met and Error status still persists after all changes have been fixed.

24 In the Summary window, select Install.

After the installation is complete, the Execute Configuration Scripts wizard is displayed.

- **25** Complete the instructions in the wizard and click **Ok**.
- **26** In the **Finish** window, click **Close**.

## **Configuring Shared Oracle Home** for Database Binary Using ACFS

The following steps are applicable for node one of your cluster environment, unless otherwise specified:

- 1 Log in as root and type: xhost +
- 2 Log in as grid user and run the asmca utility by typing: \$<GRID HOME>/bin/asmca
- **3** In the ASM Configuration Assistant window, select the Disk Groups tab, click Create, and perform the following steps:
  - Enter a name of the disk group. For example, ORAHOME. •
  - Select the External Redundancy, and then select the ASM stamped ٠ disk that you want to use for the shared database home.

**NOTE:** If no candidate disks are displayed, click **Change Discovery Path** and enterORCL:\* or /dev/oracleasm/disks/\*

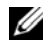

**NOTE:** Ensure that you have marked your Oracle ASM disks. For more information, see "Using ASMLib to Mark the Shared Disks as Candidate Disks" on page 25.

- 4 Click Ok.
- **5** Right-click the disk group you have created for the shared Oracle home, and select Create ACFS for Database Home.
- In the **Create ACFS Hosted Database Home Volume** screen: 6
  - Enter name for the volume (for example, ORAHOME.) •
  - Enter name for the mount point for Database Home (for example, • /u01/app/oracle/acfsorahome).
  - Enter the Database Home Size (must be at least 20 GB). •
  - Enter the name of the Database Home Owner. (for example: oracle).
  - Enter the name of the Database Home Owner Group (for example: • oinstall).

- Click Ok.
- 7 As *root*, run the acfs\_script.sh mentioned in the RUN ACFS Script window.

This automounts the new ACFS Home on all nodes.

8 Click Close to exit ACFS script window.

# 6

## Installing Oracle 11g R2 Database (RDBMS) Software

The following steps are for node one of your cluster environment, unless otherwise specified.

- 1 Log in as root and type: xhost +.
- **2** Mount the Oracle Database 11g R2 media.
- 3 Log out as root user and log in as Oracle user by typing: su oracle
- **4** Run the installer script from your Oracle database media:

<CD\_mount>/runInstaller

- 5 In the Configure Security Updates window, enter your My Oracle Support credentials to receive security updates, else click Next.
- 6 In the Download Software Updates window, enter your My Oracle Support credentials to download patch updates available after the initial release. If you choose not to update at this time, select Skip software updates and click Next.
- 7 In the Select Installation Option window, select Install database software only.
- 8 In the Grid Installation Options window:
  - Select Oracle Real Application Clusters database installation and select all the nodes by clicking the Select All button.
  - Click SSH Connectivity and configure your passwordless SSH connectivity by entering the OS Password for the oracle user and selecting Setup. Click Ok and click Next to go the next window.

**NOTE:** The default password set by the dell-validated and dell-oracle-utilities rpms is *oracle* for both the grid user and oracle user.

- 9 In the Select Product Languages window, select English as the Language Option and click Next.
- **10** In the Select Database Edition window, select Enterprise Edition and click Next.

- 11 In the Installation Location window,
  - Specify the location of your **Oracle Base** configured within the Dell oracle utilities RPM.
  - Enter the ACFS shared Oracle home address for Software Location.

**NOTE:** The default locations used within the Dell Oracle utilities RPM are as follows:

- Oracle Base—/u01/app/oracle.
- Software Location-/u01/app/oracle/product/11.2.0/db\_1.
- 12 In the Privileged Operating System Groups window, select dba for Database Administrator (OSDBA) Group and asmoper for Database Operator (OSOPER) Group and click Next.
- **13** In the **Perform Prerequisite Checks** window, check the overall status of all the prerequisites.
  - If any prerequisites fail and have the status as *Fixable*, click the **Fix & Check Again** button.
  - Execute the runfixup.sh script provided by the Oracle OUI.

**NOTE:** If there are other prerequisites that display status *Error*, repeat step 13, If the *Error* status still persists after all changes have been fixed, select **Ignore All**.

- 14 In the Summary window, select Install.
- **15** On completion of the installation process, the **Execute Configuration scripts** wizard is displayed. Follow the instructions in the wizard and click **O**k.

MOTE: Run Root.sh on one node at a time.

16 In the Finish window, click Close.

7

## Creating Diskgroup Using ASM Configuration Assistant (ASMCA)

This section contains procedures to create the ASM disk group for the database files and Flashback Recovery Area (FRA).

- 1 Log in as grid user.
- 2 Start the ASMCA utility by typing:

\$<GRID\_HOME>/bin/asmca

- 3 In the ASM Configuration Assistant window, select the Disk Groups tab.
- 4 Click Create.
- 5 Enter the appropriate Disk Group Name, for example: DBDG.
- 6 Select External for Redundancy.
- 7 Select the appropriate member disks to be used to store your database files, for example: ORCL:DB1, ORCL:DB2.enter ORCL:\* or /dev/oracleasm/disks/\*

**NOTE:** If no candidate disks are displayed, click Change Discovery Path and type: ORCL:\* or /dev/oracleasm/disks/\*

**NOTE:** Please ensure you have marked your Oracle ASM disks. For more information, see "Using ASMLib to Mark the Shared Disks as Candidate Disks" on page 25.

- 8 Click Ok to create and mount the disks.
- **9** Repeat step 4 to step 8 to create another disk group for your Flashback Recovery Area (FRA).

**NOTE:** Make sure that you label your FRA disk group differently than your database disk group name. For labeling your Oracle ASM disks, see "Using ASMLib to Mark the Shared Disks as Candidate Disks" on page 25

10 Click Exit to exit the ASM Configuration Assistant.

## **Creating Database Using DBCA**

The following steps are applicable for node one of your cluster environment, unless otherwise specified:

- **1** Log in as oracle user.
- 2 From \$<ORACLE\_HOME>, run the DBCA utility by typing: \$<ORACLE\_HOME>/bin/dbca &
- **3** In the Welcome window, select Oracle Real Application Cluster Database and click Next.
- 4 In the Operations window, select Create Database, and click Next.
- 5 In the Database Templates window, select Custom Database, and click Next.
- 6 In the Database Identification window:
  - a Select Admin-Managed for Configuration Type.
  - **b** Enter appropriate values for Global Database Name and SID Prefix.
  - c In the Node Selection list box, select All Nodes.
  - d Click Next.
  - **NOTE:** For more information on Policy-Managed configuration, see the Wiki article http://en.community.dell.com/dellgroups/enterprise solutions/w/oracle solutions/1418.aspx.
- 7 In the Management Options window, select the default values and click Next.
- 8 In the Database Credentials window, enter the appropriate credentials for your database.
- 9 In the Database File Location window, select:
  - Automatic Storage Management (ASM) for Storage Type.
  - Use Oracle-Managed Files for Storage Location.
  - Browse to select the ASM disk group that you created to store the database files (DBDG) for **Database Area**.

- **10** In the **Recovery Configuration** window:
  - a Select Specify Flash Recovery Area.
  - **b** Browse and select the ASM disk group that you created for **Flash** Recovery Area.
  - c Enter a value for Flash Recovery Area Size.
  - d Select Enable Archiving.
  - e Click Next.
- 11 In the Database Content window, click Next.
- 12 In the Initialization Parameters window:
  - Select Custom.
  - For the Memory Management section, select Automatic Shared Memory Management.
  - Specify appropriate values for the SGA Size and PGA Size.
  - Click Next.
- 13 In the Database Storage window, click Next.
- 14 In the Creation Options window, click Finish.
- **15** In the **Summary** window, click **Ok** to create database.

**NOTE:** Database creation can take some time to complete.

**16** Click **Exit** on the **Database Configuration Assistant** window after the database creation is complete.